# Guía rápida Envío de transferencias

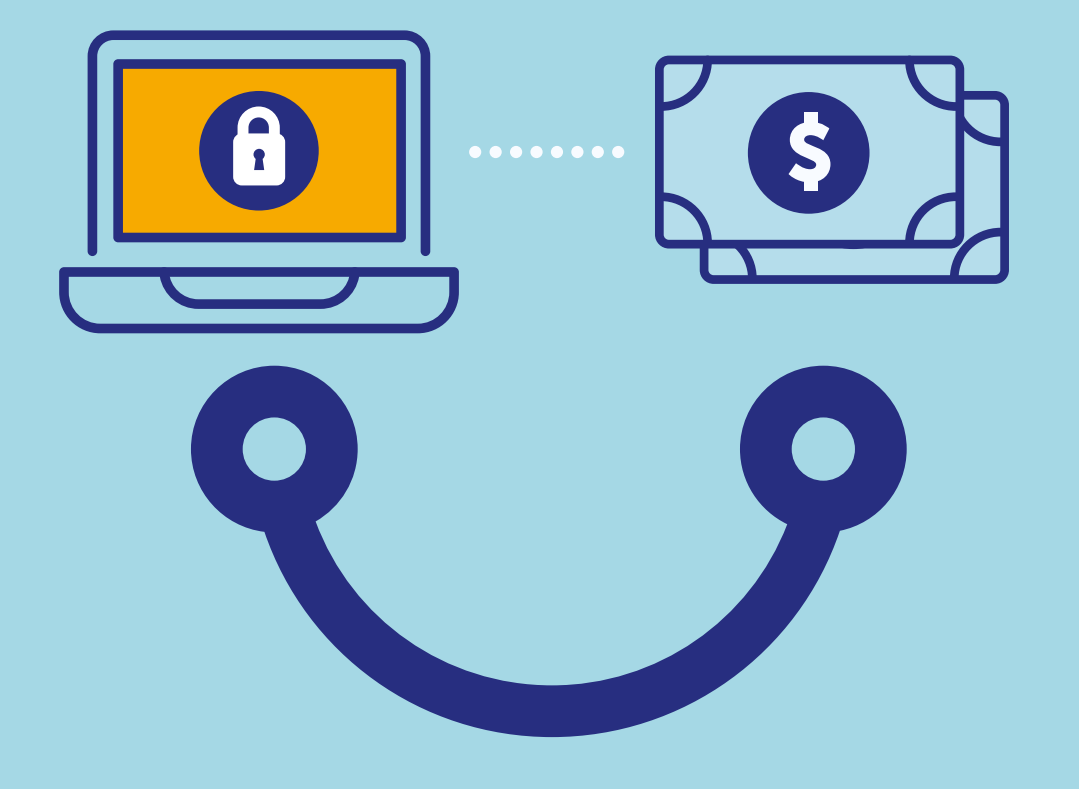

## Conectados es más fácil

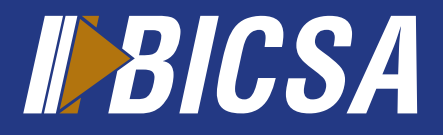

www.bicsa.com

## Envío de transferencia

#### Cuentas favoritas

Esta opción le permite registrar y activar todas las cuentas a las que podrá enviar transferencias de fondos.

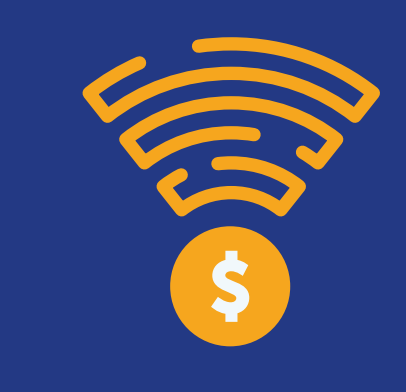

### **Enviar tranferencia**

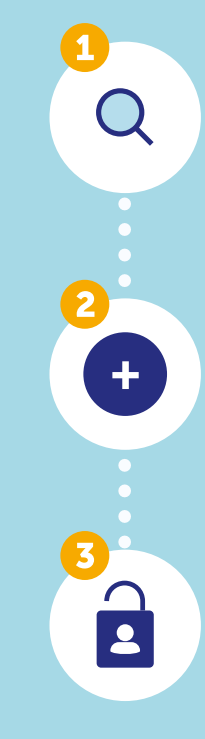

Localice en el menú principal la opción **transferencias** y seleccione **enviar transferencias**.

Presione el botón **agregar** y complete los datos de la transferencia a realizar (BICSA, Local, SINPE Regional e internacional.).

Ingrese su método de doble factor de autenticación (token).

ů

Las solicitudes de envío de transferencias locales e internacionales serán procesadas según los horarios establecidos por el Banco.

Localice en el menú principal la opción **transferencias** y seleccione **cuentas favoritas**.

Presione el botón **agregar** y seleccione el **tipo de cuenta** (BICSA, Local, SINPE Regional e internacional.).

Complete la información solicitada del beneficiario y presione el botón **aceptar.** 

Seleccione la cuenta favorita previamente creada y presione el botón **activar.** 

#### **Transferencias** frecuentes

Esta opción le permitirá agregar y administrar las transferencias que realizará de manera frecuente.

> Localice en el menú principal la opción transferencias y seleccione transferencias frecuentes.

Presione el botón agregar y seleccione el tipo de cuenta (BICSA, local e internacional).

Seleccione su cuenta propia, favorita u otra en caso de no tenerla registrada previamente y presione el botón aceptar.

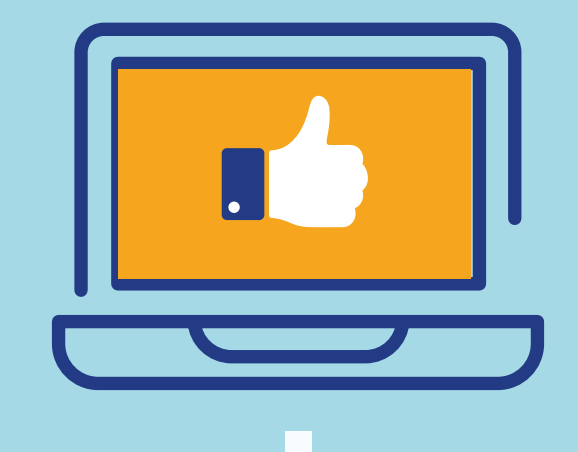

Para hacer uso de sus transferencias frecuentes siga los siguientes pasos:

la opción general y presione pagos frecuentes. ••••\$

Seleccione la cuenta a debitar, digite el monto y descripción.

Localice en la barra de servicio

Presione el botón procesar seguido de su método de doble autenticación (token).

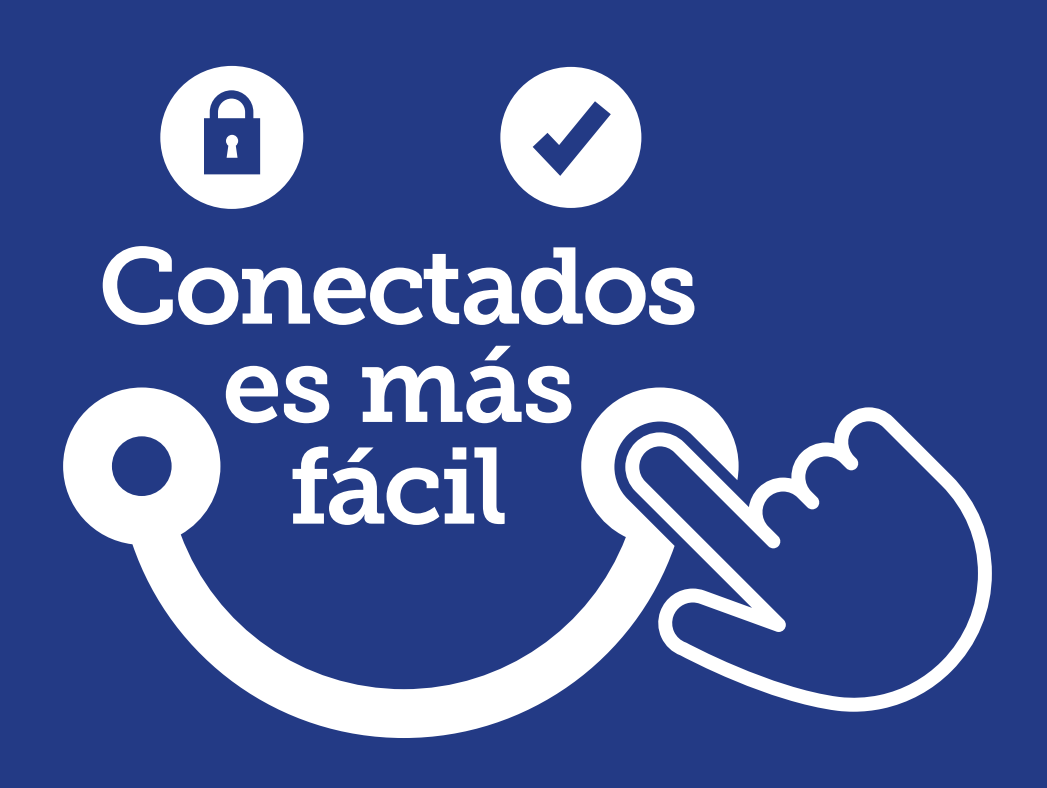

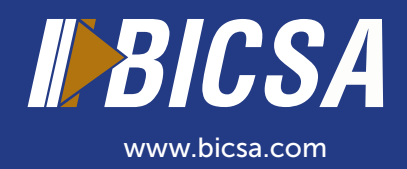